# Anleitung bei Fragen zur Druckqualität

Viele Probleme mit der Druckqualität lassen sich durch Austauschen von Verbrauchsmaterial oder Wartungsteilen, deren Nutzungsdauer nahezu erschöpft ist, beheben. Überprüfen Sie, ob an der Druckerbedienerkonsole eine Meldung zu einem Verbrauchsmaterial des Druckers angezeigt wird.

In der folgenden Tabelle finden Sie Lösungsvorschläge zu Problemen mit der Druckqualität:

### Eingrenzen einzelner Druckqualitätsprobleme

Drucken Sie zum Eingrenzen einzelner Druckqualitätsprobleme die Seiten für Druckqualitätstests aus.

- 1 Vergewissern Sie sich, dass im Fach 1 Papier eingelegt ist.
- **2** Schalten Sie den Drucker aus.
- **3** Halten Sie an der Bedienerkonsole die Taste 🖌 und die Nach-rechts-Taste gedrückt, während Sie den Drucker einschalten.
- 4 Lassen Sie beide Tasten los, sobald die Uhr angezeigt wird. Warten Sie, bis **Erweiterte Konfiguration** angezeigt wird.
- 5 Drücken Sie die Nach-unten-Taste, bis √Druckqualitätstest angezeigt wird, und drücken Sie anschließend auf ✓.

Die Testseiten für die Druckqualität werden gedruckt.

6 Drücken Sie die Nach-unten-Taste, bis √Menü Konfiguration beenden angezeigt wird, und drücken Sie dann ✓.

Es wird kurz die Meldung Drucker zurücksetzen und dann eine Uhr angezeigt. Danach wird Bereit angezeigt.

#### Unregelmäßigkeiten im Druck

| Beispiel | Ursache                                                                                           | Lösung                                                                                                    |
|----------|---------------------------------------------------------------------------------------------------|----------------------------------------------------------------------------------------------------|
|          | Das Papier hat auf Grund hoher Luftfeuchtigkeit<br>Feuchtigkeit aufgesogen.                       | Legen Sie Papier aus einem neuen Paket in das<br>Papierfach ein.                                                                             |
| ABCE E   | Das verwendete Papier entspricht nicht den<br>Druckerspezifikationen.                             | Stellen Sie sicher, dass die Einstellungen für die<br>Optionen "Papiersorte" und "Papiergewicht" der<br>verwendeten Papiersorte entsprechen. |
| APCDE    |                                                                                                   | Verwenden Sie kein strukturiertes Papier mit rauer<br>Oberfläche.                                                                            |
|          | Eine Tonerkassette, ein Übertragungsband oder die<br>Fixierstation ist abgenutzt oder beschädigt. | Tauschen Sie die Tonerkassette, das<br>Übertragungsband oder die Fixierstation aus.                                                          |

### Wiederholungsfehler

| Ursache                                                       | Lösung                                                                                                    |  |
|---------------------------------------------------------------|----------------------------------------------------------------------------------------------------|--|
|                                                               |                                                                                                    |  |
| Flecken in einer Farbe treten wiederholt auf einer Seite auf: |                                                                                                    |  |
| Eine Druckkassette ist beschädigt.                            | <ul> <li>Tauschen Sie die Druckkassette aus, wenn der Fehler in folgenden Abständen auftritt:</li> <li>33,0 mm (1,30 Zoll)</li> <li>35,3 mm (1,39 Zoll)</li> </ul>                               |  |
| Ein Fotoleiter ist beschädigt.                                | <ul> <li>Tauschen Sie den Fotoleiter aus, wenn der Fehler in folgenden Abständen auftritt:</li> <li>28,3 mm (1,11 Zoll)</li> <li>72,4 mm (2,85 Zoll)</li> </ul>                                  |  |
| Flecken in allen Farben treten wiederholt auf der Seite auf:  |                                                                                                    |  |
| Die Fixierstation ist beschädigt.                             | <ul> <li>Tauschen Sie die Fixierstation aus, wenn der Fehler in folgenden Abständen auftritt:</li> <li>47,4 mm (1,87 Zoll)</li> <li>94,8 mm (3,73 Zoll)</li> <li>113.0 mm (4.45 Zoll)</li> </ul> |  |

### Heller farbiger Strich, weißer Strich oder Strich in der falschen Farbe

| Beispiel                   | Ursache                               | Lösung                                                                      |
|----------------------------|---------------------------------------|-----------------------------------------------------------------------------|
|                            | Die Druckkassette ist beschädigt.     | Tauschen Sie die Farbkassette aus, durch die die Striche verursacht werden. |
|                            | Der Fotoleiter ist beschädigt.        | Tauschen Sie den Fotoleiter aus.                                            |
|                            | Das Übertragungsmodul ist beschädigt. | Tauschen Sie das Transfermodul aus.                                         |
| A BODE<br>A BODE<br>A BODE | Die Druckkopflinsen sind verschmutzt. | Reinigen Sie die Druckkopflinsen.                                           |

#### Falsche Farbregistrierung

| Beispiel       | Ursache                                                                                                    | Lösung                                                                                                    |
|----------------|----------------------------------------------------------------------------------------------------|----------------------------------------------------------------------------------------------------|
| ABCDE<br>ABCDE | Die Farbebenen sind zueinander verschoben, d. h.<br>farbige Bereiche treten über einen bestimmten<br>Bereich hinaus oder dringen in andere<br>Farbbereiche ein. | <ol> <li>Kalibrieren Sie den Drucker neu.         <ul> <li>Führen Sie eine Farbanpassung im Menü "Qualität" aus.</li> </ul> </li> <li>Entfernen Sie den Fotoleiter, und setzen Sie ihn wieder ein.</li> <li>Passen Sie die Farbausrichtung an. Weitere Informationen finden Sie unter "Anpassen der Farbausrichtung" auf Seite 3.</li> </ol> |
|                |                                                                                                    | <b>Hinweis:</b> Wenn das Problem nicht behoben wurde,<br>müssen Sie die eine erneute Kalibrierung durchführen.<br>Passen Sie bei Bedarf die Farbausrichtung erneut an.                                                                                                    |

#### Anpassen der Farbausrichtung

- 1 Stellen Sie sicher, dass der Drucker ausgeschaltet ist.
- 2 Halten Sie an der Bedienerkonsole die Tasten 🖌 und die Nach-rechts-Taste gedrückt, während Sie den Drucker einschalten.
- 3 Lassen Sie beide Tasten los, wenn die Uhr angezeigt wird. Der Drucker führt die Einschaltsequenz aus und zeigt dann die Meldung Erweiterte Konfiguration an.
- 4 Drücken Sie die Nach-unten-Taste, bis VFarbausrichtung angezeigt wird, und drücken Sie dann 🗹.
- 5 Drücken Sie 🖌 erneut, um die Ausrichtungsseite zu drucken.
- 6 Drücken Sie die Nach-unten-Taste, bis 🗸 Test A angezeigt wird, und drücken Sie dann 🗹.
- 7 Suchen Sie auf dem gedruckten Blatt die geradeste der 20 Linien neben dem Buchstaben A.
- B Drücken Sie die Nach-links- oder Nach-rechts-Taste, bis diese Nummer angezeigt wird, und drücken Sie dann 
   Die Meldung Auswahl senden wird angezeigt.
- **9** Wiederholen Sie die Schritte 6 bis 8, um die Ausrichtungen von Test A bis L auszuführen.
- 10 Drücken Sie auf 🖌.
- 11 Drücken Sie auf 🔈.
- 12 Drücken Sie die Nach-unten-Taste, bis √Menü Konfiguration beenden angezeigt wird, und drücken Sie dann ✓.

Es wird kurz die Meldung Drucker zurücksetzen und dann eine Uhr angezeigt. Danach wird Bereit angezeigt.

### Waagrechte Streifen

| Beispiel | Ursache                                                 | Lösung                                        |
|----------|---------------------------------------------------------|-----------------------------------------------|
|          | Eine Druckkassette ist beschädigt, leer oder abgenutzt. | Tauschen Sie die Druckkassette aus.           |
|          | Die Fixierstation ist beschädigt oder abgenutzt.        | Tauschen Sie die Fixierstation aus.           |
|          | Der Fotoleiter ist möglicherweise beschädigt.           | Tauschen Sie den beschädigten Fotoleiter aus. |
| ABODE    |                                                         |                                               |
| ABCDE    |                                                         |                                               |
|          |                                                         |                                               |

### Senkrechte Streifen

| Beispiel | Ursache                                                  | Lösung                                                                 |
|----------|----------------------------------------------------------|------------------------------------------------------------------------|
|          | Toner verschmiert, bevor er auf dem Papier fixiert wird. | Wenn das Papier steif ist, führen Sie es aus einem<br>anderen Fach zu. |
|          | Eine Druckkassette ist beschädigt.                       | Tauschen Sie die Druckkassette aus, die die Streifen verursacht.       |
| ABCDE    | Das Transfermodul ist abgenutzt oder beschädigt.         | Tauschen Sie das Transfermodul aus.                                    |

### Ungleichmäßiger Deckungsgrad

| Beispiel                | Ursache                                          | Lösung                              |
|-------------------------|--------------------------------------------------|-------------------------------------|
|                         | Die Druckkassette ist abgenutzt oder beschädigt. | Tauschen Sie die Druckkassette aus. |
| ABCDE<br>ABCDE<br>ABCDE | Der Fotoleiter ist abgenutzt oder beschädigt.    | Tauschen Sie den Fotoleiter aus.    |

### Ausdruck ist zu dunkel

| Ursache                                                                                                    | Lösung                                                                                                    |
|----------------------------------------------------------------------------------------------------|----------------------------------------------------------------------------------------------------|
| Der Drucker wurde möglicherweise in letzter Zeit nicht neu<br>kalibriert.                                                   | Führen Sie eine Farbanpassung im Menü "Qualität" aus.                                                                                                    |
| Die Einstellung für den Tonerauftrag ist zu dunkel, die RGB-<br>Helligkeit ist zu dunkel oder der RGB-Kontrast ist zu hoch. | Wählen Sie in den Druckeigenschaften andere Einstellungen für<br>Tonerauftrag, RGB-Helligkeit bzw. RGB-Kontrast aus, bevor Sie den<br>Druckauftrag erneut an den Drucker senden. |
| Die Druckkassette ist abgenutzt oder beschädigt.                                                                            | Tauschen Sie die Druckkassette aus.                                                                                                    |

Anleitung bei Fragen zur Druckqualität Seite 5 von 8

### Ausdruck ist zu hell

| Ursache                                                                                                    | Lösung                                                                                                    |
|----------------------------------------------------------------------------------------------------|----------------------------------------------------------------------------------------------------|
| Der Drucker wurde möglicherweise in letzter Zeit nicht neu<br>kalibriert.                                              | Führen Sie eine Farbanpassung im Menü "Qualität" aus.                                                                                                    |
| Die Einstellung für den Tonerauftrag ist zu hell, die RGB-<br>Helligkeit ist zu hell oder der RGB-Kontrast ist falsch. | <ul> <li>Wählen Sie in den Druckeigenschaften andere Einstellungen für<br/>Tonerauftrag, RGB-Helligkeit bzw. RGB-Kontrast aus, bevor Sie<br/>den Druckauftrag erneut an den Drucker senden.</li> <li>Passen Sie die Farbqualitätseigenschaften im Menü "Qualität" an.</li> </ul>                                                                                     |
| Das verwendete Papier entspricht nicht den<br>Druckerspezifikationen.                                                  | <ul> <li>Legen Sie Papier aus einem neuen Paket ein.</li> <li>Verwenden Sie kein strukturiertes Papier mit rauer Oberfläche.</li> <li>Das in die Fächer eingelegte Papier muss ganz trocken sein.</li> <li>Stellen Sie sicher, dass die Einstellungen für die Optionen<br/>"Papiersorte" und "Papiergewicht" der verwendeten Papiersorte<br/>entsprechen.</li> </ul> |
| Der Farbsparmodus ist aktiviert.                                                                                       | Deaktivieren Sie den Farbsparmodus im Menü "Qualität".                                                                                                    |
| Wenig Toner.                                                                                                    | Tauschen Sie die Druckkassette aus.                                                                                                    |
| Die Druckkassette ist abgenutzt oder beschädigt.                                                                       |                                                                                                    |

### Schlechte Foliendruckqualität

| Ursache                                                        | Lösung                                                         |
|----------------------------------------------------------------|----------------------------------------------------------------|
| Die verwendeten Folien entsprechen nicht den                   | Verwenden Sie nur die vom Druckerhersteller empfohlenen        |
| Druckerspezifikationen.                                        | Folien.                                                        |
| Die Option "Papiersorte" ist für das verwendete Fach nicht auf | Stellen Sie sicher, dass die Option "Papiersorte" auf "Folien" |
| "Folien" eingestellt.                                          | eingestellt ist.                                               |

# **Grauer Hintergrund**

| Ursache                                             | Lösung                                                                                                    |
|-----------------------------------------------------|----------------------------------------------------------------------------------------------------|
| Die Einstellung für den Tonerauftrag ist zu dunkel. | Wählen Sie in der Druckersoftware eine andere Einstellung für den<br>Tonerauftrag aus, bevor Sie den Druckauftrag erneut an den Drucker senden. |
| Die Druckkassette ist abgenutzt oder beschädigt.    | Tauschen Sie die Druckkassette aus.                                                                                                    |

### Geisterbilder

| Ursache                                                                                                    | Lösung                                                                                                    |
|----------------------------------------------------------------------------------------------------|----------------------------------------------------------------------------------------------------|
| Der Fotoleiter funktioniert nicht ordnungsgemäß.                                                                                    | <ul> <li>Vergewissern Sie sich, dass unter "Papiersorte" die richtige<br/>Einstellung für das verwendete Druckmedium ausgewählt ist.</li> <li>Tauschen Sie den Fotoleiter aus.</li> </ul> |
| Im "Menü Papier" ist ein falsches Papiergewicht für die<br>verwendete Papiersorte eingestellt bzw. das Papiergewicht ist<br>falsch. | Stellen Sie sicher, dass die Einstellungen für die Optionen<br>"Papiersorte" und "Papiergewicht" der verwendeten Papiersorte<br>entsprechen.                                              |

Anleitung bei Fragen zur Druckqualität

|       | - |     |   |  |
|-------|---|-----|---|--|
| Seite | 6 | von | 8 |  |

| Ursache      | Lösung                              |
|--------------|-------------------------------------|
| Wenig Toner. | Tauschen Sie die Druckkassette aus. |

### Tonerflecken

| Ursache                                        | Lösung                                                             |
|------------------------------------------------|--------------------------------------------------------------------|
| Druckkassetten sind abgenutzt oder beschädigt. | Tauschen Sie die beschädigten bzw. abgenutzten Druckkassetten aus. |
| Im Papierweg befindet sich Toner.              | Wenden Sie sich an den Kundendienst.                               |
| Der Fotoleiter ist möglicherweise beschädigt.  | Tauschen Sie den beschädigten Fotoleiter aus.                      |

### Tonernebel oder Hintergrundschatten treten auf der Seite auf

| Ursache                                                                           | Lösung                                                      |
|-----------------------------------------------------------------------------------|-------------------------------------------------------------|
| Eine Druckkassette ist beschädigt oder falsch installiert.                        | Setzen Sie die Kassette neu ein, oder tauschen Sie sie aus. |
| Das Transfermodul ist abgenutzt oder beschädigt.                                  | Tauschen Sie das Transfermodul aus.                         |
| Der Fotoleiter ist abgenutzt oder beschädigt.                                     | Tauschen Sie den Fotoleiter aus.                            |
| Die Fixierstation ist abgenutzt oder beschädigt.                                  | Tauschen Sie die Fixierstation aus.                         |
| Im Papierweg befindet sich Toner.                                                 | Wenden Sie sich an den Kundendienst.                        |
| Der Drucker wurde möglicherweise in letzter Zeit nicht neu kalibriert.            | Führen Sie eine Farbanpassung im Menü "Qualität" aus.       |
| In der Anwendung wurde möglicherweise ein cremefarbener<br>Hintergrund angegeben. | Überprüfen Sie die Anwendung.                               |

#### Tonerabrieb

| Ursache                                                                                        | Lösung                                                                                                    |
|------------------------------------------------------------------------------------------------|----------------------------------------------------------------------------------------------------|
| Es werden Spezialdruckmedien verwendet.                                                        | Vergewissern Sie sich, dass die korrekte Papiersorte<br>ausgewählt ist.                                                                                              |
| Im Menü "Papier" ist ein falsches Papiergewicht für die verwendete<br>Papiersorte eingestellt. | Ändern Sie die Einstellung für "Papiergewicht" von "Normal"<br>zu "Schwer". Ändern Sie gegebenenfalls die Einstellung für<br>"Papierstruktur" von "Normal" zu "Rau". |
| Die Fixierstation ist abgenutzt oder beschädigt.                                               | Tauschen Sie die Fixierstation aus.                                                                                                    |

### Abgeschnittene Bilder

| Ursache                                                      | Lösung                                                                                                    |
|--------------------------------------------------------------|----------------------------------------------------------------------------------------------------|
| Die Führungen im ausgewählten Fach sind nicht auf das        | Bringen Sie die Führungen im Fach in die richtige Position für das                                              |
| eingelegte Papierformat eingestellt.                         | eingelegte Format.                                                                                              |
| Im Treiber oder im Programm ist unter Umständen ein falsches | <ul> <li>Stellen Sie im Treiber bzw. im Programm das korrekte</li></ul>                                         |
| Seitenformat ausgewählt.                                     | Seitenformat ein.                                                                                               |
|                                                              | <ul> <li>Stellen Sie das Papierformat so ein, dass es mit dem<br/>Druckmedium im Fach übereinstimmt.</li> </ul> |

### Verzerrter Ausdruck

| Ursache                                                                                                    | Lösung                                                                                                    |
|----------------------------------------------------------------------------------------------------|----------------------------------------------------------------------------------------------------|
| Die Führungen im ausgewählten Fach befinden sich nicht in der richtigen Position für das im Fach befindliche Papierformat. | Bringen Sie die Führungen im Fach in die richtige Position für das<br>eingelegte Format.                                   |
|                                                                                                    | <ul> <li>Vergewissern Sie sich, dass der Abstand zwischen<br/>Seitenführung und Papierstapel nicht zu groß ist.</li> </ul> |
|                                                                                                    | <ul> <li>Vergewissern Sie sich, dass die Seitenführung nicht zu fest<br/>am Papierstapel anliegt.</li> </ul>               |
|                                                                                                    | <ul> <li>Vergewissern Sie sich, dass der Abstand zwischen<br/>Längenführung und Papierstapel nicht zu groß ist.</li> </ul> |
|                                                                                                    | <ul> <li>Vergewissern Sie sich, dass die Längenführung nicht zu fest<br/>am Papierstapel anliegt.</li> </ul>               |
| Das verwendete Papier entspricht nicht den<br>Druckerspezifikationen.                                                      | Vergewissern Sie sich, dass das verwendete Papier den<br>Druckerspezifikationen entspricht.                                |

### Falsche Ränder

| Ursache                                                                                                    | Lösung                                                                                                    |
|----------------------------------------------------------------------------------------------------|----------------------------------------------------------------------------------------------------|
| Die Führungen im ausgewählten Fach sind nicht auf das<br>eingelegte Papierformat eingestellt.                                                                                                    | Bringen Sie die Führungen im Fach in die richtige Position für das<br>eingelegte Format.                                                                                                    |
| Die automatische Formaterkennung ist deaktiviert, Sie haben<br>jedoch ein anderes Papierformat in ein Fach eingelegt. Sie<br>haben beispielsweise Papier im Format A4 in das ausgewählte<br>Fach eingelegt, für "Papierformat" aber nicht den Wert "A4"<br>eingestellt. | <ul> <li>Stellen Sie das Papierformat so ein, dass es mit dem<br/>Papierformat im Fach übereinstimmt.</li> <li>Stellen Sie in den Druckeigenschaften oder im Programm das<br/>korrekte Seitenformat ein.</li> </ul> |

# Leere Seiten

| Ursache                                                             | Lösung                                                                                                    |
|---------------------------------------------------------------------|----------------------------------------------------------------------------------------------------|
| Das Verpackungsmaterial wurde nicht von der Druckkassette entfernt. | Entfernen Sie das Verpackungsmaterial von der Druckkassette,<br>und setzen Sie sie erneut ein.                                                                                                    |
| Wenig Toner.                                                        | <ul> <li>Entfernen Sie die Druckkassette aus dem Drucker. Schütteln<br/>Sie die Druckkassette mehrere Male, und setzen Sie sie wieder<br/>ein.</li> <li>Setzen Sie eine neue Druckkassette ein.</li> </ul> |
| Die Druckkassette ist beschädigt oder leer.                         | Tauschen Sie die Druckkassette aus.                                                                                                    |
| Der Drucker muss gewartet werden.                                   | Wenden Sie sich an den Kundendienst.                                                                                                    |

### Vollflächige Farbseiten

| Ursache                                      | Lösung                                                                        |
|----------------------------------------------|-------------------------------------------------------------------------------|
| Der Fotoleiter ist nicht richtig eingesetzt. | Nehmen Sie den Fotoleiter heraus, und setzen Sie ihn anschließend wieder ein. |
| Der Fotoleiter ist beschädigt.               | Tauschen Sie den Fotoleiter aus.                                              |

| Ursache                           | Lösung                               |
|-----------------------------------|--------------------------------------|
| Der Drucker muss gewartet werden. | Wenden Sie sich an den Kundendienst. |

# Papier wellt sich stark

| Ursache                                                                                                    | Lösung                                                                                                    |
|----------------------------------------------------------------------------------------------------|----------------------------------------------------------------------------------------------------|
| Die Einstellungen für "Papiersorte" und "Papiergewicht" sind für<br>das verwendete Papier oder Spezialdruckmedium ungeeignet. | Ändern Sie die Einstellungen für "Papiersorte" und<br>"Papiergewicht" so, dass sie mit dem Papier bzw.<br>Spezialdruckmedium im Drucker übereinstimmen. |
| Das Papier wurde bei hoher Luftfeuchtigkeit gelagert.                                                                         | Legen Sie Papier aus einem neuen Paket ein.<br>Bewahren Sie Papier in der Originalverpackung auf, bis Sie es<br>verwenden.                              |